# imall

Chipsmall Limited consists of a professional team with an average of over 10 year of expertise in the distribution of electronic components. Based in Hongkong, we have already established firm and mutual-benefit business relationships with customers from, Europe, America and south Asia, supplying obsolete and hard-to-find components to meet their specific needs.

With the principle of "Quality Parts, Customers Priority, Honest Operation, and Considerate Service", our business mainly focus on the distribution of electronic components. Line cards we deal with include Microchip, ALPS, ROHM, Xilinx, Pulse, ON, Everlight and Freescale. Main products comprise IC, Modules, Potentiometer, IC Socket, Relay, Connector. Our parts cover such applications as commercial, industrial, and automotives areas.

We are looking forward to setting up business relationship with you and hope to provide you with the best service and solution. Let us make a better world for our industry!

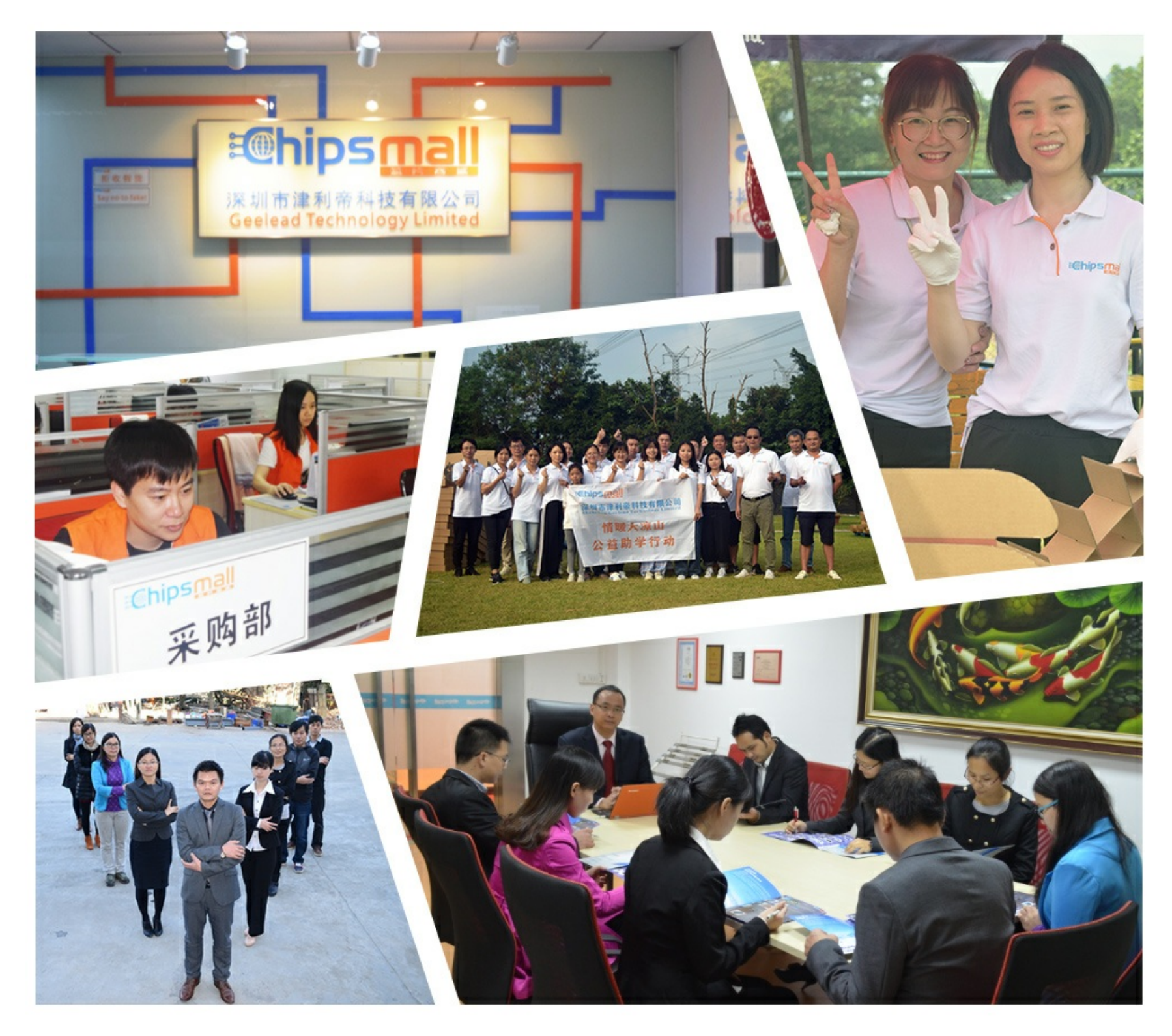

## Contact us

Tel: +86-755-8981 8866 Fax: +86-755-8427 6832 Email & Skype: info@chipsmall.com Web: www.chipsmall.com Address: A1208, Overseas Decoration Building, #122 Zhenhua RD., Futian, Shenzhen, China

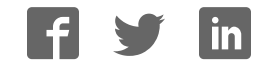

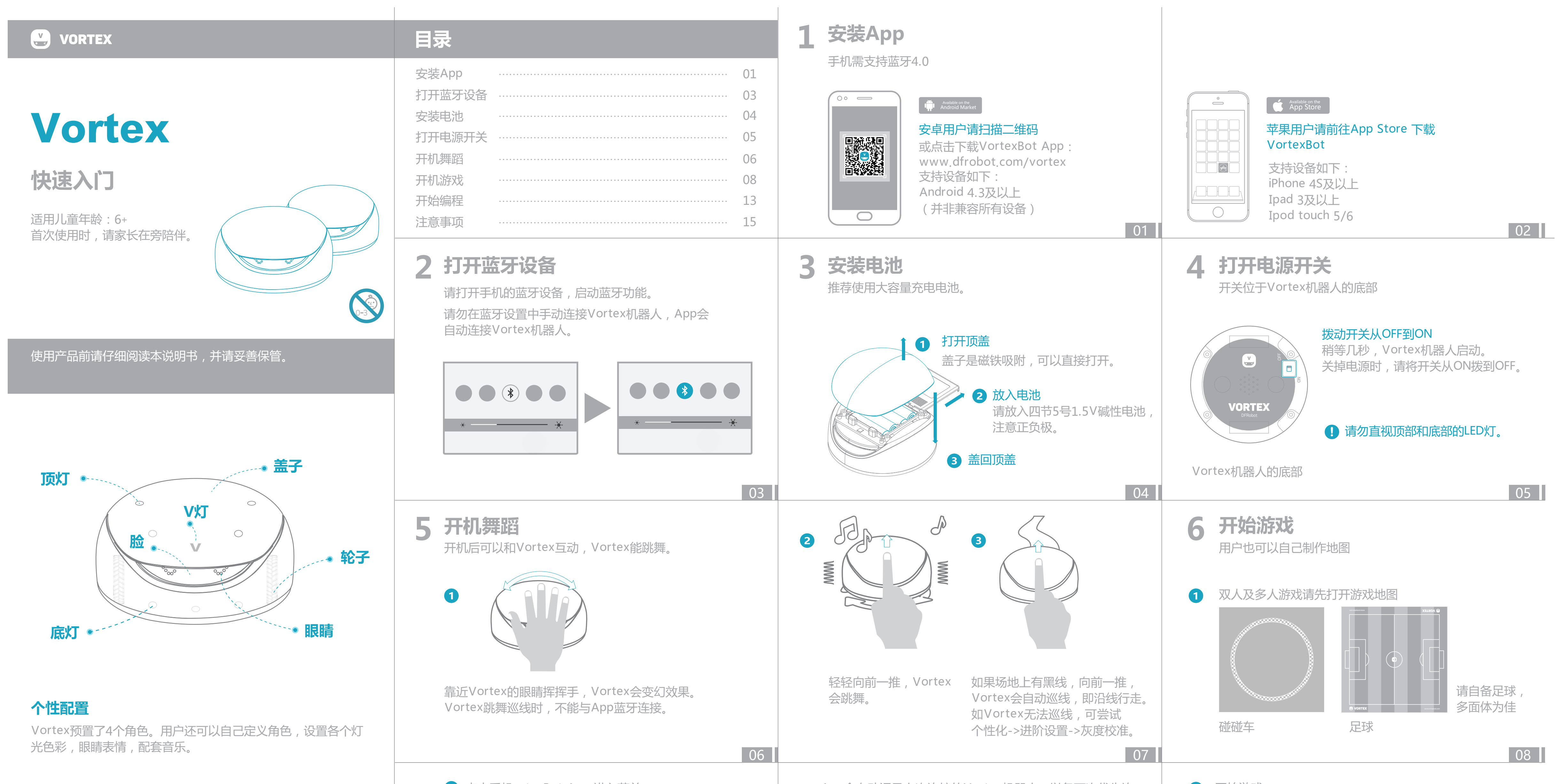

#### 2 点击手机ortexBot App 进入菜单 4 开始游戏 App会自动记录上次连接的Vortex机器人,以备下次优先连 技术参数: 接;一个Vortex机器人只能同时与一个App连接;如需使用 更多游戏请关注VortexBot App更新 其他App,如WhenDo编程App,请先将VortexBot App彻 尺寸:直径120mm 高64mm 底关闭,释放蓝牙。 质量:260g 电源:1.5V碱性电池\*4 通讯协议:蓝牙4.0 a. 极品飞车 b. 碰碰车 VORTEX 设计和规格如有变更, 恕不另行通知。 保修 3 手机靠近Vortex,自动蓝牙连接。 一年有限保修摘要:本产品(Vortex)由DFRobot供应和总经 VortexBot App连接上Vortex机器人后会自动检查固件 销,以全新状态交付给客户买主,DFRobot对其用料和工艺上的 版本,并自动更新到最新版;请在Vortex机器人固件自 制造缺陷提供为期一年的质量保证。完整条款请参见使用手册。 动更新时耐心等待,保持App打开状态。 10 09 11 苹果: Apple iPad, iPhone和iPod touch是苹果公司在美国和其 他国家注册的商标。 7 开始编程 WhenDo Bluetooth: "Bluetooth"字标和徽标为Bluetooth SIG, Inc Proximity Sensor1 所有。 Available on the App Store DFRobot 保留所有权利。 d. 机器人足球 C. 跳舞 e. 高尔夫 iPad用户请前往App Store下载WhenDo App。 iPad3以上设备支持 联系我们: 1 无线图形化编程App: WhenDo 2 高级编程: 周一至周五北京时间上午9点至下午6点 Vortex支持Arduino和Scratch编程。 详细内容请参见WhenDo说明书 致电:021-61620183 详细说明请前往www.dfrobot.com/vortex, 访问: www.dfrobot.com.cn 下载《Vortex使用手册》。 邮件:vortex@dfrobot.com 13 12 14 请扫描二维码关注我们: A 关于Vortex机器人的注意事项 1 电池 ○ 故障排除 微信 僦閧 制造商:上海智位机器人股份有限公司 • Vortex机器人属于精密电子产品,请勿使其受到强烈冲击, 如在游戏过程中遇到问题,请尝试按下面的方法解决。 ● 本产品使用4节1.5V5号AA电池 ● 不能连接多于推荐数量的电源 公司地址:上海浦东新区亮秀路112号Y1座615室 201203 • 如何取出和放入电池:打开顶盖 • 不同类型的电池或新旧电池不能 • 请仔细阅读最新的Vortex使用手册 震动;避免粗暴使用,拆卸,捶击,跌落或踩踏产品等。 电话:021-61620183 传真:021-61001657 混用 移开电池盖,按正确电极放入或 (请从www.dfrobot.com/vortex下载) ● Vortex机器人因连续使用可能变热,这是正常现象。 出版日期:2016年4月 原产地:中国 取出电池 ● 电池应以正确的极性放入 ● 请取出电池,等待大约一分钟后重新安上电池,重启。 ● Vortex机器人不防水,请勿将其置入水中或被水淋湿。 • 请使用碱性电池 ● 用尽的电池应及时取出 ● 如App有问题,请删除原有App,重新下载最新版本。 最新说明 请勿在有强烈无线电波辐射及强磁场下使用Vortex机器人。 ● 推荐使用 5 号AA大容量可充电 • 非充电电池不能充电 最新说明请前往www.dfrobot.com/vortex ● 请在平坦干净的场地上使用Vortex机器人,如地图,地板, 电池 ● 充电电池只能在成人监护下充电 下载最新版本 ● 电池请勿焚烧或丢弃火中 ● 充电电池在充电前应从玩具中 瓷砖等;不推荐在地毯上使用;请勿将其置于复杂的环境中。 警告:为减少发生火灾或触电的危险,请勿让本装置淋雨 在我们的产品网站可以查询到本产品新增的信息和常见问题的解答。 ● 更换电池请在成人指导下进行 取出 ● 仅型号相同或与推荐型号等同的 ● 长期不使用,请将电池取出 或受潮。 ● 电源端子不得短路 电池可以使用 **DF**ROBOT

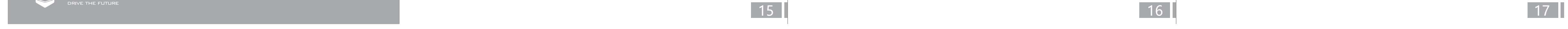

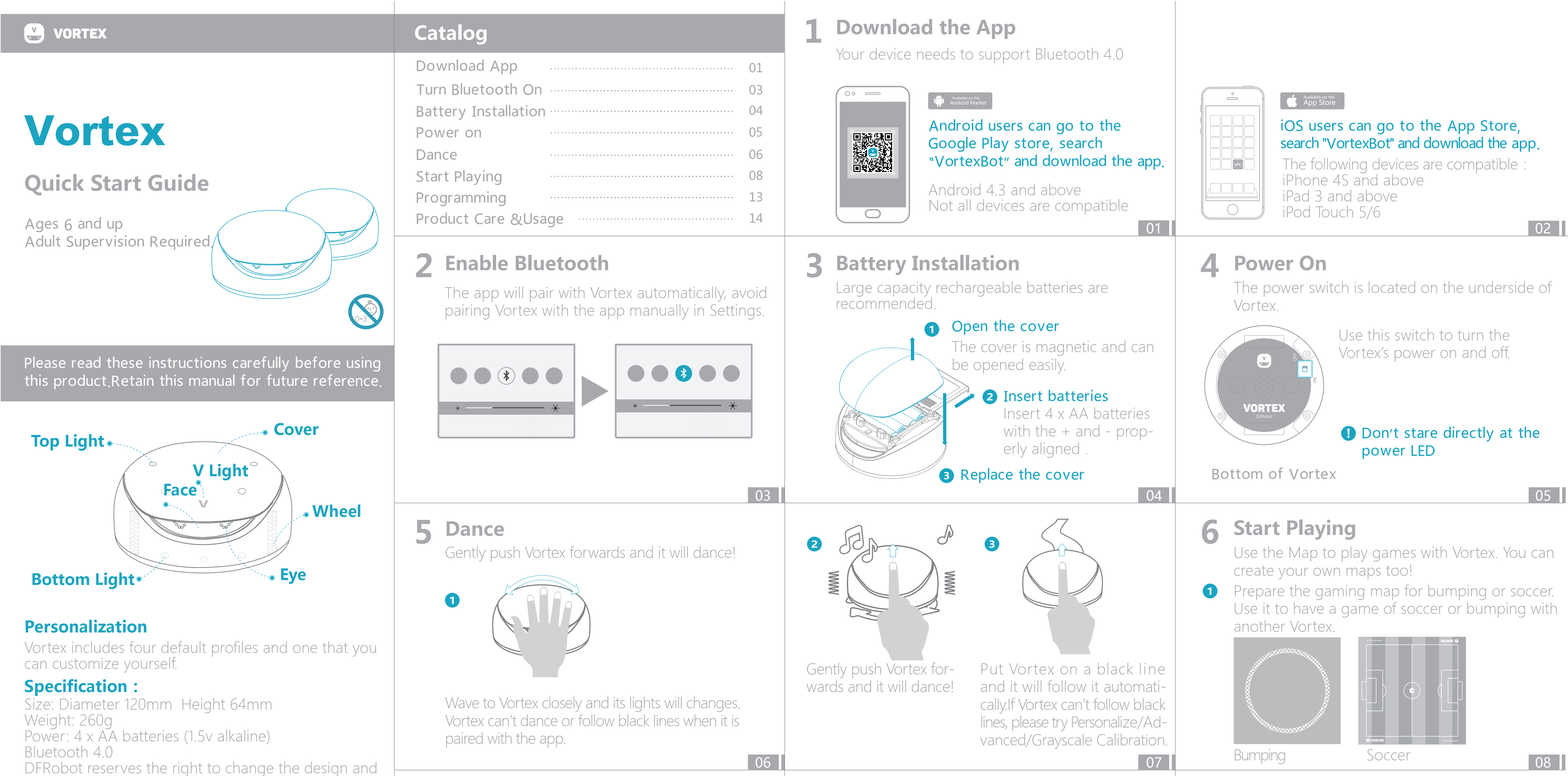

specifications of this product without prior notice.

#### **Customer Service**

Retain proof of purchase for customer service support. For product feedback or enquiries email: vortex@dfrobot.com

#### **Vortex Limited Warranty**

This Vortex product, as supplied and distributed by DFRobot and delivered new to the customer, is under warranty by DFRobot against manufacturing defects in materials and workmanship for the period of one (1) year.

Full terms can be found in the Vortex User Manual.

Apple iPad, iPhone and iPod touch are trademarks of Apple Inc., registered in the US and other countries. Google Play Google Play is a trademark of Google Inc. Bluetooth The Bluetooth wordmark and logos are owned by Bluetooth SIG Inc.

DFRobot: All rights reserved.

Contact IIc

| Contact US.                                                                                                    |                                               |
|----------------------------------------------------------------------------------------------------|-----------------------------------------------|
| Mon – Fri, 9am – 6pm (GM <sup>-</sup><br>+8621 6162 0183                                                            | T+8) <b>f</b> DFRobo                          |
| www.dfrobot.com<br>Email: vortex@dfrobot.com                                                                        |                                               |
| Company: Zhiwei Robotics<br>Address: Rm 615, Bld. Y1, No<br>Pudong, Shanghai (201203)<br>Telephone: +8621 6162 0183 | Corp.<br>o. 112, Liangxiu Road,<br>CHINA<br>3 |
| Fax: +8621 6100 1657<br>Date Publish: April 2016                                                                    | Made in China                                 |

### Vortex User Guide

Visit www.dfrobot.com/vortex The explanations provided in this user manual are information purposes only and may be modified. The latest version of this user manual can be found at www.dfrobot.com/vortex

## 

## 2 Launch the App

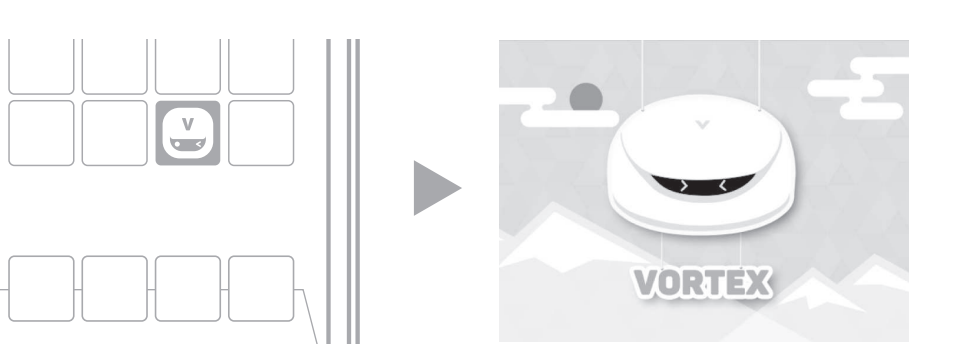

 Put your device close to Vortex and they will automatically pair.
When VortexBot App connects to Vortex it will upgrade the firmware to the latest version (if available).

## **7** Programming

### Available on the App Store

iPad users can go to the App Store, and search and download the "WhenDo" App. iPad 3 and above

#### 1 WhenDo: Program with your iPad

For more information please check the attached handbook "Getting Started with WhenDo" Uploading is managed wirelessly.

## Battery

- Replace with alkaline batteries only.
- Ensure batteries are inserted with correct polarity.
- Only batteries of the same or equivalent type as recommended should be used.
- Do not mix old and new batteries.
- Battery installation should be performed by an adult.
- Dispose of batteries correctly.
- Always remove batteries and set power off when Vortex is not being used for a long period of time.

Please keep the app open and your device connected to the internet while the upgrade completes. The app will remember the previous connection and connect automatically next time. Vortex can only be connected to one app at a time. To use it with another app you must first close the active app completely.

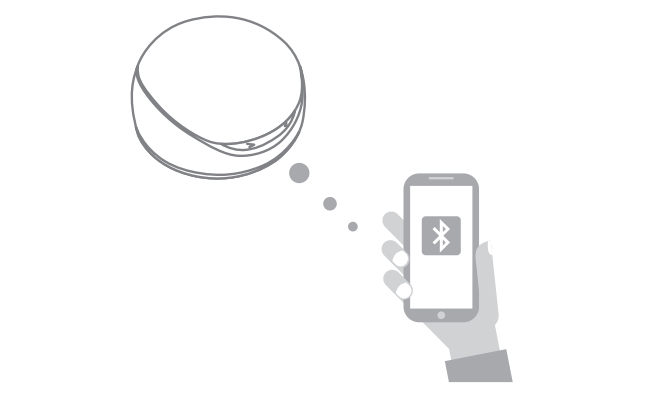

10

13

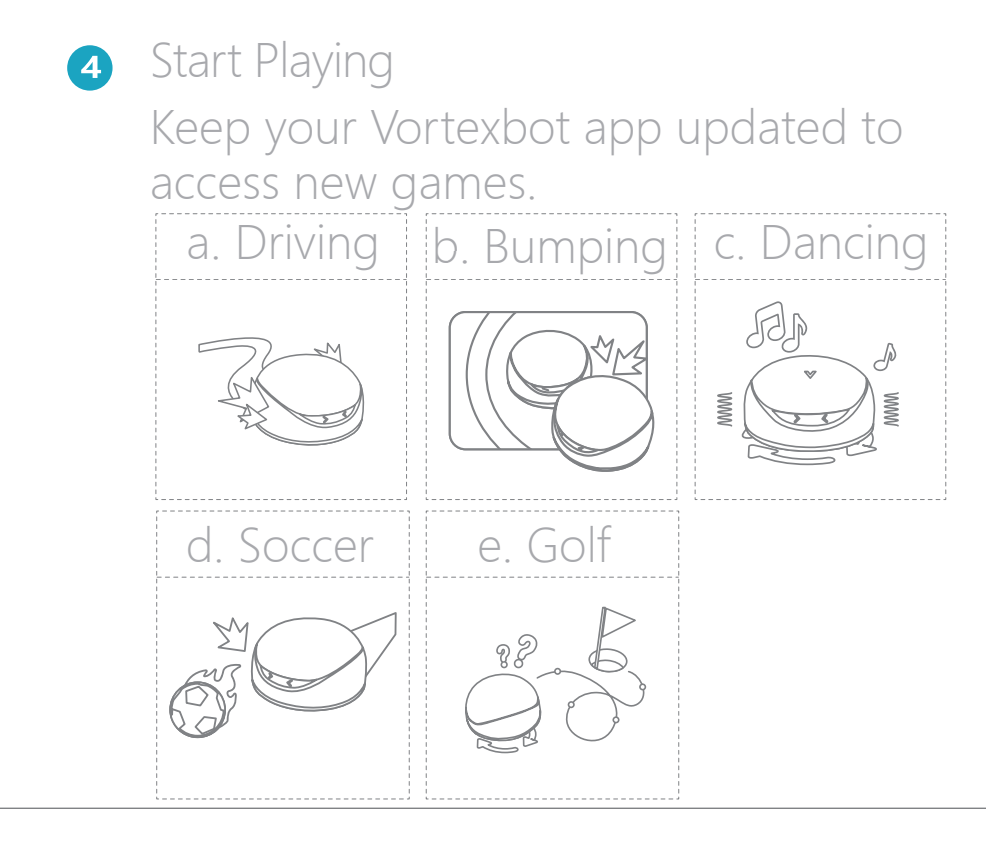

## Product Care & Usage

• Handle Vortex with care - excessive force may cause damage.

11

14

17

- Do not expose Vortex to extreme temperatures, fire, explosives, corrosives, toxic materials, rain, strong magnetic field or immerse in water.
- Vortex may become hot during operation.
- Vortex will run best on a clean, flat surface.
- Not recommended for use on carpet.
- Avoid using outdoors.

## **⊘** Troubleshooting

For troubleshooting, please follow these steps:

- Read the latest user manual available at www.dfrobot.com/vortex
- Remove the batteries, re-insert new batteries and reset after one minute.
- If the Vortexbot app does not work, try deleting it and downloading the latest version.
- You can find more information on the web at www.dfrobot.com/vortex or you can contact your retailer.

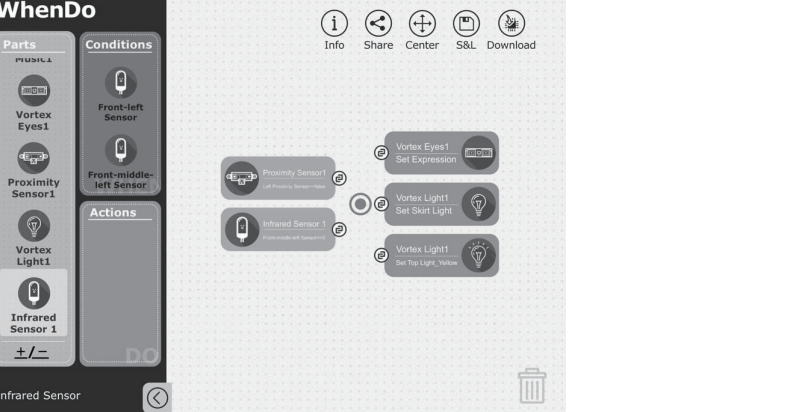

### **2** Program with your PC/Mac:

supervision.

Vortex is compatiable with Arduino and Scratch, For more information please check the Vortex user manual (www.dfrobot.com/vortex)

• Non-recharge batteries are not to be recharged.

• Rechargeable batteries are only to be under adult

• Exhausted batteries are to be removed from the toy.

• The supply terminals are not be short-circuited.

To reduce fire risks, do not expose Vortex to rain

or damp.Never drop Vortex on a hard surface.

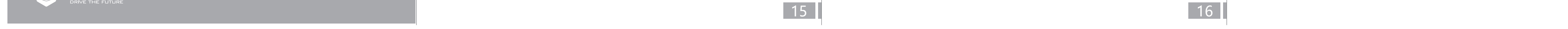

12